# DASHBOARD USER GUIDE

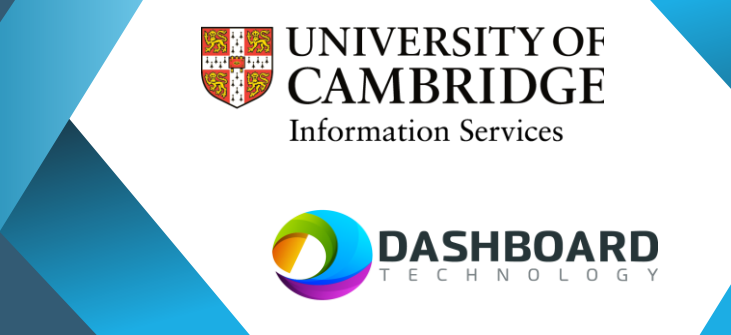

# APPROVING A FOREIGN NATIONAL WORKER

## Scenario Introduction

A foreign national has registered on Dashboard with a Share Code. They enter this code on the Home Office webpage. The Departmental Assistant is required to review the Right to Work panel and documents and hold a meeting to check the likeness of the worker to the document.

## Log in

Log in to Dashboard and the following screen will be displayed.

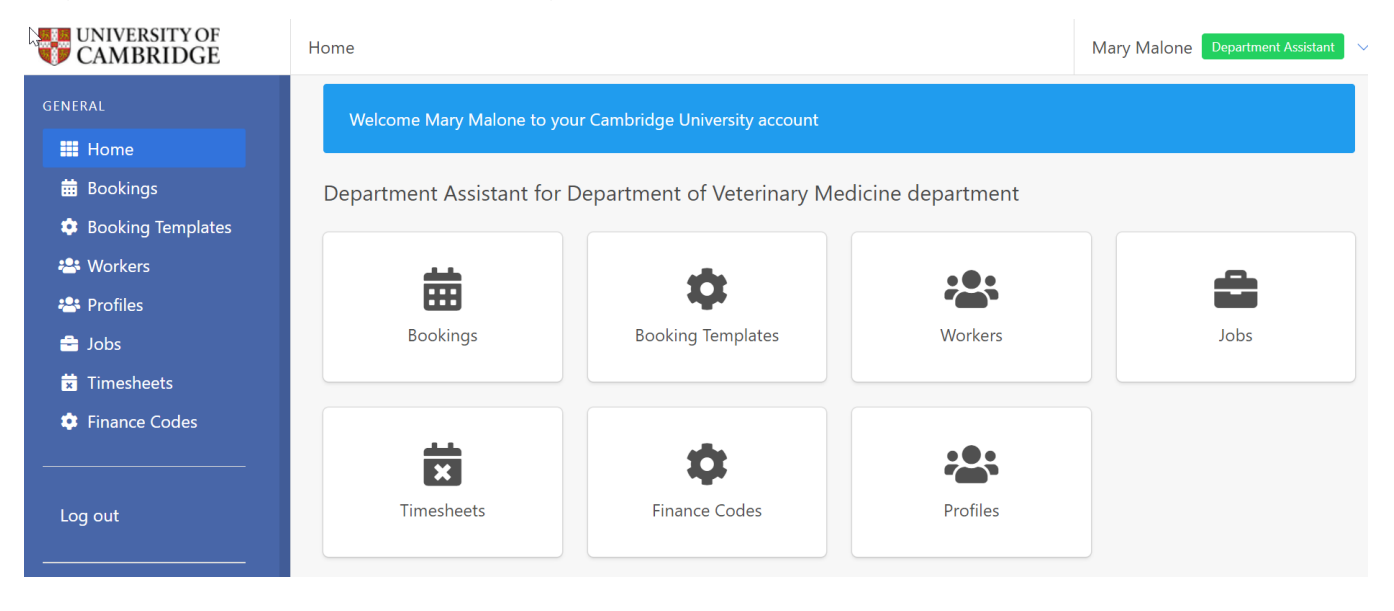

## Find the registered worker

#### Select Profiles

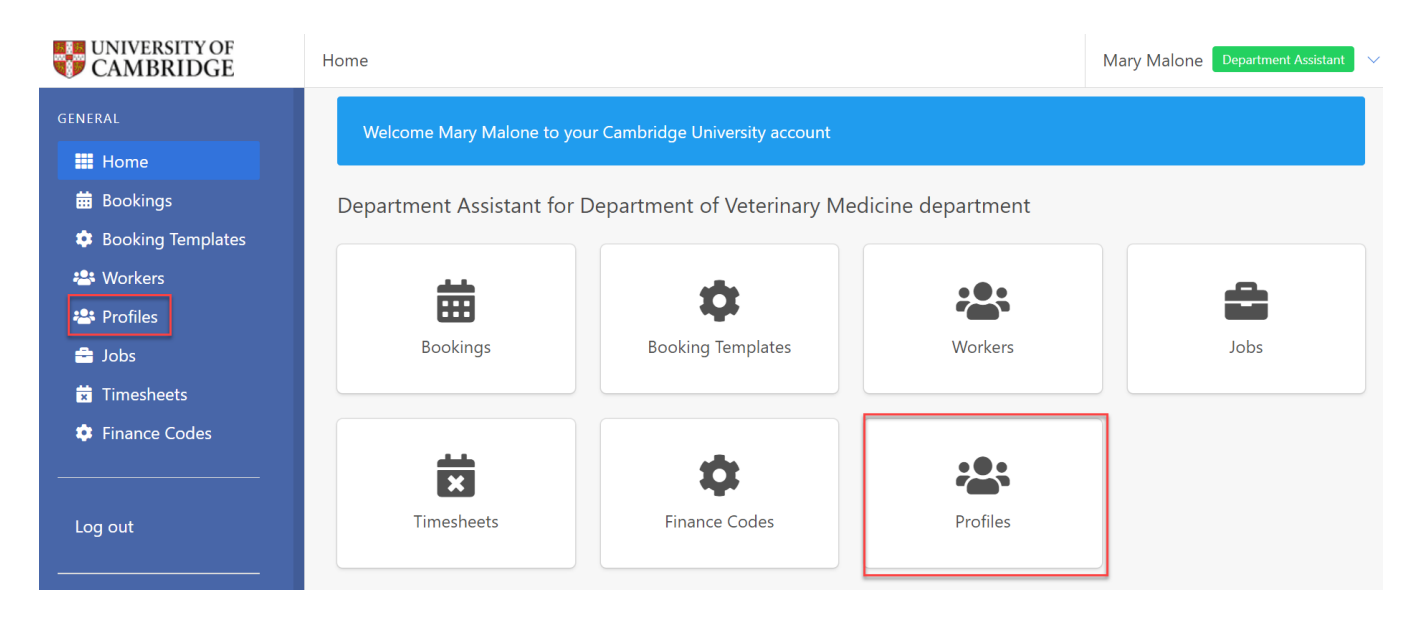

### Then Select Schedule for Interview

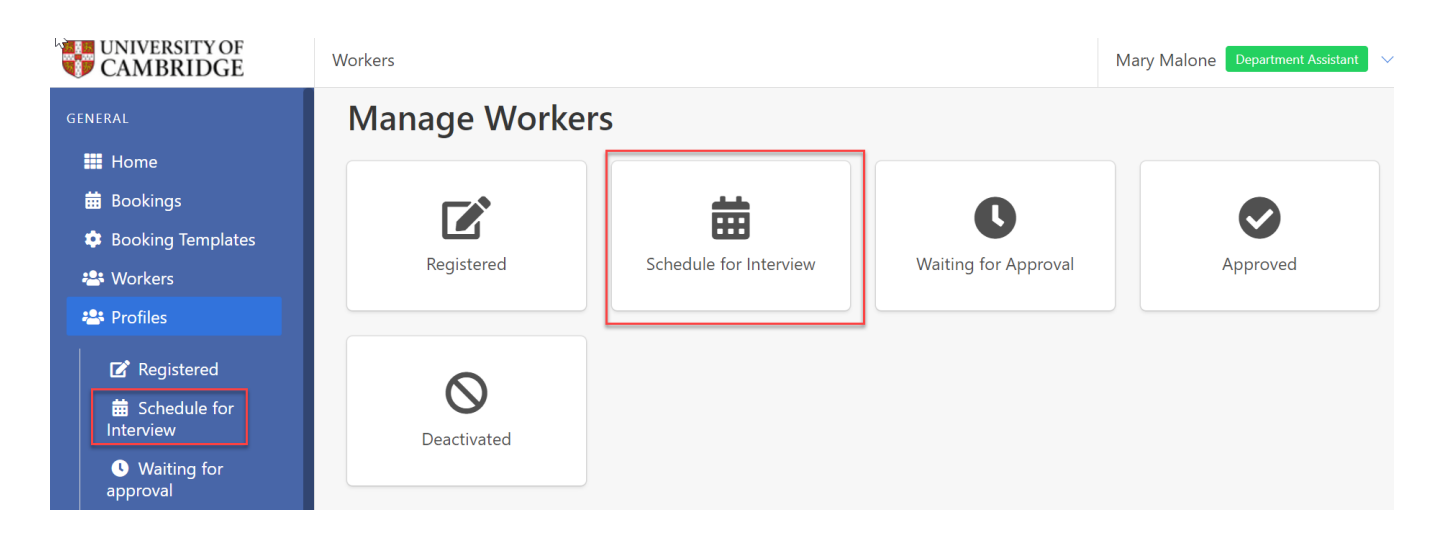

Workers who have completed their registration will be displayed with a green tick to the righthand side of their name.

| UNIVERSITY OF CAMBRIDGE                                                                                                    | Workers / Interview scl             | heduled    |                  |                           | Mary Malone Department Assistant |  |  |  |
|----------------------------------------------------------------------------------------------------|-------------------------------------|------------|------------------|---------------------------|----------------------------------|--|--|--|
| GENERAL                                                                                                    | Manage Ir                           | nterview S | cheduled Wo      | orkers                    |                                  |  |  |  |
| 🛄 Home                                                                                                    | -                                   |            |                  |                           |                                  |  |  |  |
| 🛱 Bookings                                                                                                    | Primary Email                       |            |                  | National Insurance Number |                                  |  |  |  |
| Booking Templates                                                                                                    |                                     |            |                  |                           |                                  |  |  |  |
| 🐣 Workers                                                                                                    | Primary Email Se                    | earch      |                  | National Insurance Number | Search                           |  |  |  |
| 🐣 Profiles                                                                                                    | Full Name                           | Full Name  |                  |                           | Passport Type                    |  |  |  |
| 🗹 Registered                                                                                                    | First or Last Nam                   | ne Search  |                  | Please Select             |                                  |  |  |  |
| i and a schedule for<br>a schedule for<br>a sc | Main Departmer                      | nt of Work |                  | Visa Type                 |                                  |  |  |  |
| <ul> <li>Waiting for<br/>approval</li> </ul>                                                                                                    |                                     |            |                  |                           | Search Clear Search              |  |  |  |
| Approved                                                                                                    |                                     |            |                  |                           | Clear Search                     |  |  |  |
| O Deactivated                                                                                                    | Full Name 🖨                         | Complete?  | Last Modified 🖨  | Actions                   |                                  |  |  |  |
| 🚔 Jobs                                                                                                    | Becky Renny<br>beckyr@gmail.com     | ×          | 26/05/2022 20:39 | Preview A schedule        | approve 😢 reject                 |  |  |  |
| <ul><li>Timesheets</li><li>Finance Codes</li></ul>                                                                                                    | Peter Pantani<br>ppantani@gmail.com | ~          | 23/06/2022 12:15 | preview     A schedule    | reject                           |  |  |  |

## Schedule the Interview

Click on the schedule for interview button

| ppantani@gmail.com |
|--------------------|
|--------------------|

Enter the date and time of the Right to Work interview and click on the Ok button.

| Interview S                         | Schedule      | •                    |          |           | ×          |          |
|-------------------------------------|---------------|----------------------|----------|-----------|------------|----------|
| Select a Date *                     |               | Time *               |          |           |            |          |
| 04/07/2022                          |               | 11:00                |          |           |            |          |
| Ok Cance                            | 2             |                      |          |           |            |          |
| he schedule b                       | utton will th | en change to read so | cheduled |           |            |          |
| Peter Pantani<br>ppantani@gmail.com | ~             | 23/06/2022 12:15     | Preview  | scheduled | ✓ attended | 😢 reject |

## Record interview details

When the worker attends the interview review their passport information, visa, and DBS check (where applicable) and record that these checks have been carried out.

In Profiles, Schedule for Interview, click on the Workers name

| 🐣 Profiles                                         | Full Name                           |            |                         | Passport Type                                                                                                    |  |  |
|----------------------------------------------------|-------------------------------------|------------|-------------------------|----------------------------------------------------------------------------------------------------|--|--|
| 🕼 Registered                                       | First or Last Nam                   | ne Search  |                         | Please Select                                                                                                    |  |  |
| Schedule for     Interview                         | Main Departmen                      | nt of Work |                         | Visa Type Please Select                                                                                                    |  |  |
| • Waiting for approval                             |                                     |            |                         | Search Clear Search                                                                                                    |  |  |
| Approved                                           |                                     |            |                         |                                                                                                    |  |  |
| O Deactivated                                      | Full Name 🖨                         | Complete?  | Last Modified <b>\$</b> | Actions                                                                                                    |  |  |
| 🚔 Jobs                                             | Becky Renny<br>beckyr@gmail.com     | ×          | 26/05/2022 20:39        | preview     A schedule     definition     constraints     constraints     constraint     constraint     constraint     constraint     con |  |  |
| <ul><li>Timesheets</li><li>Finance Codes</li></ul> | Peter Pantani<br>ppantani@gmail.com | ×          | 23/06/2022 12:15        | preview     Scheduled     Sattended     reject                                                                                                    |  |  |

This will open the following screen where you can see that Compliance requires completion. You can view the Right to Work documents of the worker in the Right to Work tab where the worker will have uploaded a copy of their documentation for you to use to conduct a visual Right to Work check (in person or virtually).

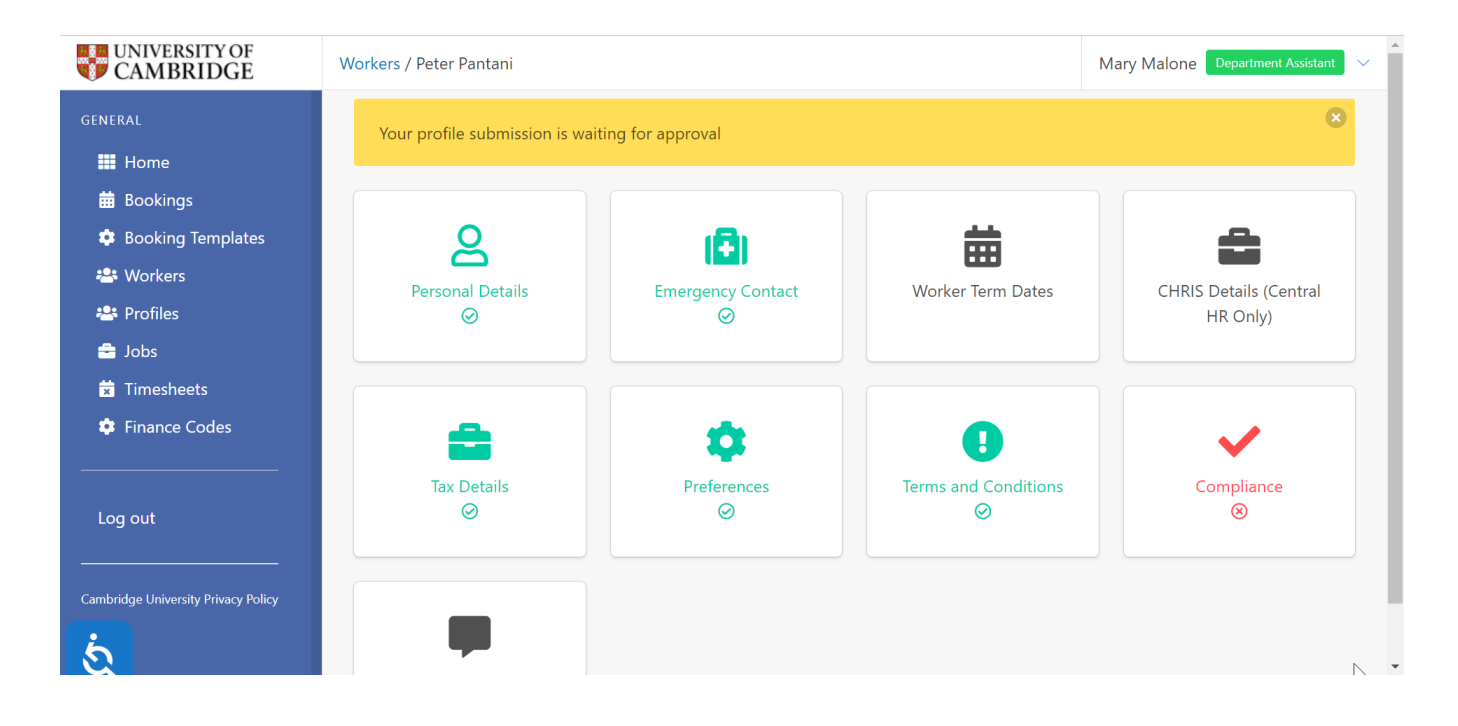

The information displayed on the screen will depend on the documentation type that that worker has selected when they completed their registration. This example is the screen that will be displayed when the worker selects Share code or online right to work check.

The verification proof for online checks on GOV.UK, should be the profile page confirming the individual's right to work which includes the individual's photo and date on which the check was conducted. The profile should be saved as a PDF.

| UNIVERSITY OF<br>CAMBRIDGE          | Workers / Peter Pantani / Compliance                                                         |
|-------------------------------------|----------------------------------------------------------------------------------------------|
| GENERAL                             | Compliance                                                                                   |
| 🗰 Home                              | Upload Share Code verification proof * 😯                                                     |
| 🛗 Bookings                          | Choose File No file chosen                                                                   |
| 🔹 Booking Templates                 | Document must be less than 2MB in size. Supported files: .png, .jpg, .gif, .docx, .doc, .pdf |
| 🐣 Workers                           |                                                                                              |
| 🐣 Profiles                          | DBS Cleared (if applicable)                                                                  |
| 🚔 Jobs                              | Please Select 🗸                                                                              |
| 🖈 Timesheets                        | DBS Expiry Date                                                                              |
| 🏟 Finance Codes                     |                                                                                              |
|                                     | DBS Checked By                                                                               |
| Log out                             |                                                                                              |
|                                     | DBS Check Date                                                                               |
| Cambridge University Privacy Policy |                                                                                              |
|                                     | RTW Checked By * 😯                                                                           |

Click on the Choose File to upload the Share Code verification proof

| UNIVERSITY OF<br>CAMBRIDGE | Workers / Peter Pantani / Compliance                                                         |
|----------------------------|----------------------------------------------------------------------------------------------|
| GENERAL                    | Compliance                                                                                   |
| 🗰 Home                     | Upload Share Code verification proof * 😯                                                     |
| 苗 Bookings                 | Choose File Peter Pantani.pdf                                                                |
| Booking Templates          | Document must be less than 2MB in size. Supported files: .png, .jpg, .gif, .docx, .doc, .pdf |
| 🐣 Workers                  |                                                                                              |

Scroll down to see the Right to Work and Visa fields

| DBS Checked By     |
|--------------------|
|                    |
| DBS Check Date     |
|                    |
| RTW Checked By * 😯 |
|                    |
| RTW Check Date *   |
|                    |
| Visa Checked By    |
|                    |
| Visa Check Date    |
|                    |
|                    |
| Update             |

Enter Right to Work details - the full name (not initials) of the person who checked the Right to Work and the date that it was checked.

Enter Visa Checked by and Visa checked date where applicable.

If the worker is a Student Visa holder, the Department Assistant must contact <u>ComplianceTeam@admin.cam.ac.uk</u> who will complete the term dates section.

Workers / Peter Pantani / Compliance

| DBS Checked By     |  |
|--------------------|--|
| DBS Check Date     |  |
| RTW Checked By * 😯 |  |
| Mary Malone        |  |
| RTW Check Date *   |  |
| 23/06/2022         |  |
| Visa Checked By    |  |
| Visa Check Date    |  |
|                    |  |
| Update             |  |

Click on the Update button to save the changes.

A confirmation banner will be displayed:

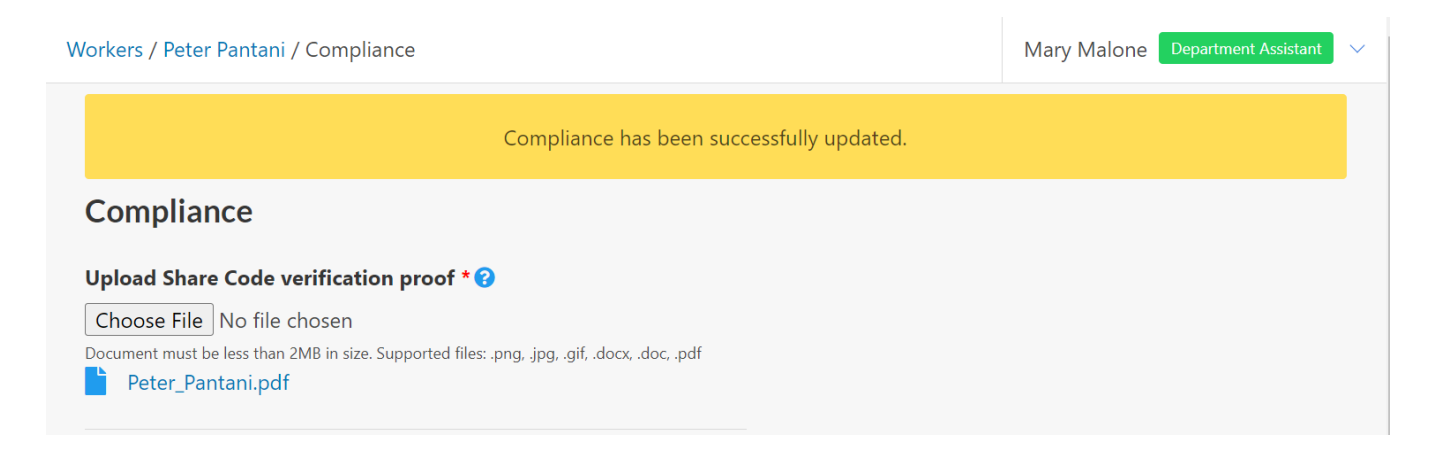

The Compliance panel will now be marked complete, and the Worker is awaiting approval.

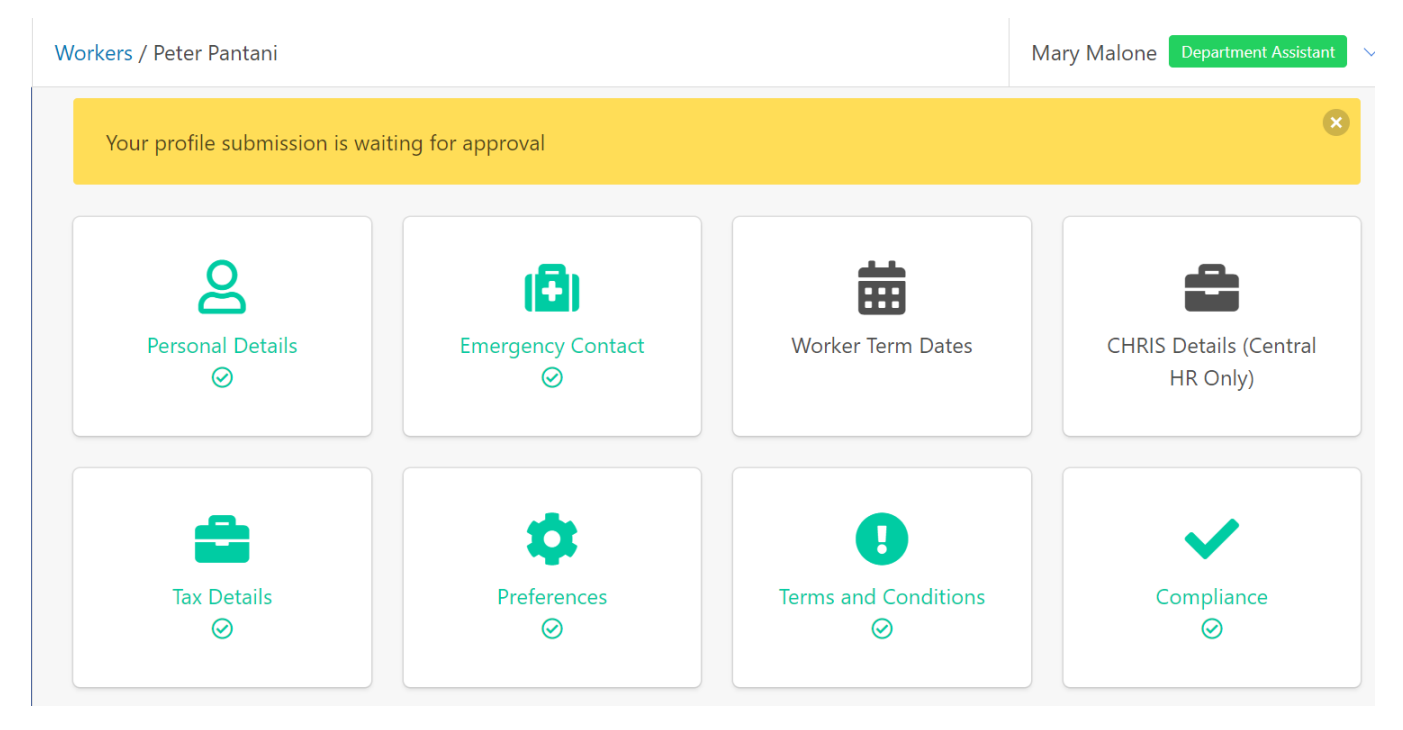

# Approving the Worker

### Return to Profiles, Schedule for Interview

| UNIVERSITY OF CAMBRIDGE                      | Workers       |                        |                      | Mary Malone Department Assistant |
|----------------------------------------------|---------------|------------------------|----------------------|----------------------------------|
| GENERAL                                      | Manage Worker | S                      |                      |                                  |
| Home                                         |               |                        |                      |                                  |
| 🛗 Bookings                                   |               | <b>#</b>               | •                    |                                  |
| Booking Templates                            |               | <b></b>                |                      |                                  |
| 🐣 Workers                                    | Registered    | Schedule for Interview | Waiting for Approval | Approved                         |
| 🐣 Profiles                                   |               |                        |                      |                                  |
| 🗹 Registered                                 |               |                        |                      |                                  |
| 🛱 Schedule for                               | $\otimes$     |                        |                      |                                  |
| Interview 🖑                                  | Deactivated   |                        |                      |                                  |
| <ul> <li>Waiting for<br/>approval</li> </ul> |               |                        |                      |                                  |
| Approved                                     |               |                        |                      |                                  |
| O Deactivated                                |               |                        |                      |                                  |
|                                              |               |                        |                      |                                  |

#### Locate the worker and click on the Approve button

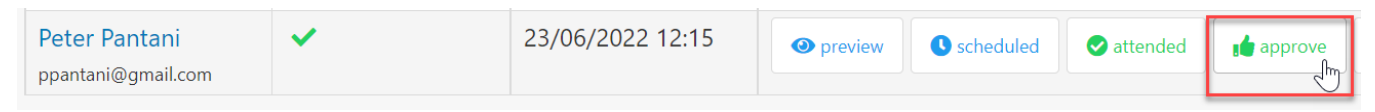

### Click on the OK button to confirm

| Please Confirm                                |
|-----------------------------------------------|
| Are you sure you want to approve this worker? |
| Ok Cancel                                     |

### The confirmation banner will be displayed.

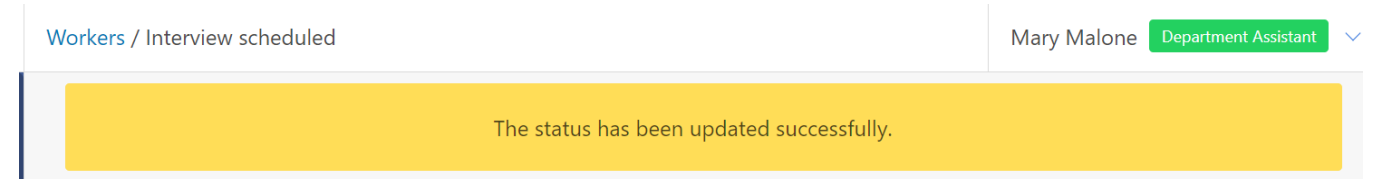

## The Worker will now appear In Profiles, Approved

| UNIVERSITY OF<br>CAMBRIDGE | Workers / | Approved                      |          |            |                                       |                | Mary Malone Department Assistant | <b>)</b> ~ |
|----------------------------|-----------|-------------------------------|----------|------------|---------------------------------------|----------------|----------------------------------|------------|
|                            |           | William                       | ×        | 20/06/2022 | 18/05/2022 by Carrie                  | Ø preview      | 👯 departments 🛛 😢 reject         |            |
| GENERAL                    |           | Quinn<br>will@quinn.co        |          | 17:39      | Pennington                            | availability   |                                  |            |
| 👥 Home                     |           | mx                            |          |            |                                       |                |                                  |            |
| 苗 Bookings                 |           | Walter                        | <b>~</b> | 20/06/2022 | 18/05/2022 by Carrie                  | Opreview       | departments 😢 reject             |            |
| Booking Templates          |           | walter@strike.c               |          | 17.55      | rennington                            | 🗰 availability |                                  |            |
| 🐣 Workers                  |           | Ente                          |          | 22/06/2022 | 22/06/2022 htt Marti                  |                |                                  |            |
| 🐣 Profiles                 |           | Dewburst                      | ×        | 17.21      | Malone                                | Opreview       | H departments                    |            |
| Registered                 |           | ericdewhurst02<br>3@gmail.com |          | 17.21      | Walone                                | availability   |                                  |            |
|                            | Π         | Andrew                        |          | 20/06/2022 | 20/06/2022 by Carrie                  |                |                                  |            |
| Schedule for               |           | Ovster                        | · ·      | 17:35      | Pennington                            | Opreview       | departments Sreject              |            |
| -                          |           | andrew@oyster                 |          |            | · · · · · · · · · · · · · · · · · · · | 🗰 availability |                                  |            |
| U Waiting for              |           | .comx                         |          |            |                                       |                |                                  |            |
| approvai                   |           | Peter                         | ×        | 23/06/2022 | 23/06/2022 by Mary                    | O preview      | 👖 departments 🛛 😢 reject         |            |
| Sector Approved            |           | Pantani                       |          | 16:56      | Malone                                |                |                                  |            |
| O Deactivated              |           | ppantani@gma<br>il.com        |          |            |                                       | availability   |                                  |            |

And can be assigned work from Workers, Unassigned Workers.

| UNIVERSITY OF CAMBRIDGE | Unassigned Workers | Mary                         | Malone Dep      | artment Assistant |
|-------------------------|--------------------|------------------------------|-----------------|-------------------|
| GENERAL                 | Charles            | 24/05/2022 by                | <b>v</b> assign |                   |
| 🗮 Home                  | Dicken             | Ola Olomola                  | Opreview        | 🗰 availability    |
| Bookings                |                    |                              | assign          |                   |
| 🔹 Booking Templates     | d Ali              | 03/05/2022 by<br>Ola Olomola | Opreview        | 🗰 availability    |
| 🐣 Workers               |                    |                              | 🔁 assign        |                   |
|                         | Eric               | 22/06/2022 by                | Opreview        | availability      |
| Worker Pool             | Dewhurst           | Mary Malone                  | 🔁 assign        |                   |
| Workers                 | Andrew             | 20/06/2022 by                | Opreview        | 🛗 availability    |
| 🐣 Profiles              | Oyster             | Carrie<br>Pennington         | assign          |                   |
| 🚔 Jobs                  | Bill King          | 23/06/2022 by                | Opreview        | 🗰 availability    |
| 🗙 Timesheets            |                    | Robin<br>Hammond             | 🕒 assign        |                   |
| 🔅 Finance Codes         | Peter              | 23/06/2022 by                | Opreview        | 🛗 availability    |
|                         | Pantani            | Mary Malone                  | assign          |                   |